# 3.5 取止めの場合

#### 3.5.1 取止め通知書の確認

|                                                                                                    | t Internet Explorer            |                                                                                                    |                                                                                                    |                                                                                                    |                                                                                                    |                                                                                                    |                                                                           |
|----------------------------------------------------------------------------------------------------|--------------------------------|----------------------------------------------------------------------------------------------------|----------------------------------------------------------------------------------------------------|----------------------------------------------------------------------------------------------------|----------------------------------------------------------------------------------------------------|----------------------------------------------------------------------------------------------------|---------------------------------------------------------------------------|
| <b>金</b> 奈良県                                                                                                    |                                |                                                                                                    |                                                                                                    | 21時02分 CALS/EC 電子                                                                                                    | テスポシステム                                                                                                    |                                                                                                    | Ø                                                                         |
| 【公共工事等】                                                                                                    | 入礼信報サービ                        | 云 電子入礼:                                                                                                    | メテム 検証機能                                                                                                    | 說明要求                                                                                                    |                                                                                                    | ~#J                                                                                                    |                                                                           |
| <ul> <li>・ 販賞案件換集</li> <li>・ 顕述案件換集</li> <li>・ 顕述案件一覧</li> <li>・ 入札状記一覧</li> <li>・ 人札状記一覧</li> <li>・ 査録者信報</li> <li>・ 保存デーク表示</li> </ul>                                                                                                    | 企業D<br>企業名称<br>氏名<br>案件表示順序 案件 | 290000290195<br>公共006株式<br>公共 六郎<br>番号                                                                                    | 9906<br>計社<br>〇 百頭勝                                                                                                    | 入札状況一覧<br>入札.水況 <u>3.44</u> / <u>#388</u><br>第5                                                                                                    | N著査<br>別提品<br>双川一覧                                                                                                    | 最新更新日時<br>2015年/編加書<br>一覧<br>一覧                                                                                                    | 表示案件 1-1<br>全实件数 1<br>通 1 多<br>最新表示<br>2012.01.09 21:01<br>度<br>1.4 操奏 就定 |
|                                                                                                    | 1 BHOS 488                     | de la                                                                                                    |                                                                                                    |                                                                                                    |                                                                                                    | <u>東京</u><br>東中臣和)                                                                                                    | 表示工業41-1<br>会工業451 1<br>会工業453 1<br>会工1 (2)                               |
| CALS/EC - Microsof                                                                                                    | Internet Explorer              |                                                                                                    |                                                                                                    |                                                                                                    |                                                                                                    |                                                                                                    |                                                                           |
| 奈良県     (公共工事等)                                                                                                    | 2 10 10 10 10 10 10            |                                                                                                    | 2012年01月09日                                                                                                    | 21時16分 CALS/EC 電子                                                                                                    | ・入北システム                                                                                                    |                                                                                                    | Ø                                                                         |
| 10 11 10 JA 10 11                                                                                                    | VWIIMA-C                       | A                                                                                                    | 《太子山 明显细胞                                                                                                    |                                                                                                    |                                                                                                    | ~16.7                                                                                                    |                                                                           |
| ◎ 調達案件検索                                                                                                    |                                | Afilit                                                                                                    | 31 <b>11</b> 28                                                                                                    | 通知書業6日件                                                                                                    | 通知者表示                                                                                                    | il the letter                                                                                                    |                                                                           |
| ○ 調達案件一覧<br>○ 入札状況一覧                                                                                                    |                                | R.                                                                                                    | との通知書                                                                                                    | 平成24年01月09日(月)21時16分                                                                                                    | 表示                                                                                                    | 未參照                                                                                                    |                                                                           |
| · 登録者信報                                                                                                    | All Shine                      | 24                                                                                                    | 山楂切通知書                                                                                                    | 平成24年01月09日(月)21時07分                                                                                                    | 表示                                                                                                    | 参照法                                                                                                    |                                                                           |
| ○保存データ表示。                                                                                                    |                                | 2                                                                                                    | L書受付票                                                                                                    | 平成24年01月09日(月)21時06分                                                                                                    | 表示                                                                                                    | 参照演                                                                                                    |                                                                           |
|                                                                                                    |                                | <b>A</b> .                                                                                                    | (化)通知D書                                                                                                    | 平成24年01月09日(月)21時00分                                                                                                    | 表示                                                                                                    | 参照演                                                                                                    |                                                                           |
|                                                                                                    |                                | 2.1                                                                                                    | L線切通知書                                                                                                    | 平威24年01月09日(月)201時56分                                                                                                    | 表示                                                                                                    | 参照演                                                                                                    |                                                                           |
|                                                                                                    |                                | λ                                                                                                    | L書受付票                                                                                                    | 平成24年01月09日(月)201時53分                                                                                                    | 表示                                                                                                    | 参照演                                                                                                    |                                                                           |
|                                                                                                    |                                |                                                                                                    |                                                                                                    |                                                                                                    |                                                                                                    |                                                                                                    |                                                                           |
|                                                                                                    |                                |                                                                                                    | 31125                                                                                                    | awaRGB#                                                                                                    | 31088E                                                                                                    | 314412                                                                                                    |                                                                           |
|                                                                                                    |                                | 日時変更通知書                                                                                                    | 通知者名                                                                                                    | 通知書発行日射<br>平成24年01月09日(月)21時07分                                                                                                    | 通知商表示<br>表示                                                                                                    | 通知時報題<br>参照済                                                                                                    |                                                                           |
|                                                                                                    |                                | 日時変更適知書                                                                                                    | 減加資格                                                                                                    | <mark>通知為発行日計</mark><br>平成24年01月09日(月)21時07分                                                                                                    | <b>通知書表示</b><br>表示                                                                                                    | <b>洪戸台湾辺</b><br>参照済                                                                                                    |                                                                           |
|                                                                                                    |                                | 日均交更通知書                                                                                                    | JIBAA                                                                                                    | ₩₩₽₩₩₽₩<br>₩₩24401₩998(₩)21₩97%<br>₩6                                                                                                    | <b>建加速表示</b><br>表示                                                                                                    | 386492<br>(9853)                                                                                                    |                                                                           |
| CALS/IC Microsoft<br>غرب م                                                                                                    | t-Alexand Explorer             | 日時変更通知書                                                                                                    | WBAA                                                                                                    | ина Клан<br>Тябичан Лона (Л) 214079)<br>Ко                                                                                                    | <b>14</b> 00月上市<br><u> </u>                                                                                                    | denau⊒<br>∲®∦}                                                                                                    |                                                                           |
| ■ CALS/TO _ Microsof<br>● 奈良県<br>(公共工事等)                                                                                                    | Laborat Esplarer               | 日時文王達知書<br>(2)<br>(2)<br>(2)<br>(2)<br>(2)<br>(2)<br>(2)<br>(2)<br>(2)<br>(2)                                             | <u>۵۹۹۳، میراند.</u><br>۱۹۹۹-۱۹۹۲:<br>۱۹۹۹-۱۹۹۲: ۲۰۹۲، ۲۰۹۲، ۲۰۹۲، ۲۰۹۲، ۲۰۹۲، ۲۰۹۲، ۲۰۹۲، ۲۰۹۲، ۲۰۹۲، ۲۰۹۲، ۲۰۹۲، ۲۰۹۲، ۲۰۹۲، ۲۰۹۲، ۲۰۹۲، ۲۰۹۲، ۲۰۹۲                                                                                                    | 2169-257601<br>Tyt224401 50-9E (30) 21 140739<br><b>R6</b><br>20191757<br>C4557C C 23<br>20191757                                                                                                    | (1)(1)(1)(1)(1)(1)(1)(1)(1)(1)(1)(1)(1)(                                                                                                    | цели2<br>(#87)                                                                                                    |                                                                           |
| CA12/IC – Microsof<br>会社工作者等)<br>全社工作者等)                                                                                                    | Chiternet Explorer<br>入礼馆報サービ  | 日45天王禄30章<br>(法、電子入私)                                                                                                    | 本単単本<br>本<br>日の月10年2152<br>後日前本<br>(本子本)<br>後日前本<br>(本子本)<br>後日前本<br>(本)<br>(本)<br>(本)<br>(本)<br>(本)<br>(本)<br>(本)<br>(本)<br>(本)<br>(本                                                                                                    | 2199年1755)<br>またのまでにしていた。<br>またのでは、<br>またのでは、<br>またのでででででででででででででででででででででででででででででででででででで | MINAR<br>RA                                                                                                    | цели⊒<br>∲83/<br>Ф87                                                                                                    |                                                                           |
| CA12/10 Microsoft <b>第 会員</b>                                                                                                    | t biternet Explorer<br>入机编辑中一句 | 日45天王禄30章<br>(大 電子入私)<br>全王D                                                                                              | 2012/k01 FloyEl<br>2012/k01 FloyEl<br>2200027801 989000                                                                                                    | ања клВн<br>т изси 400 1909 (10) 21 1407 У                                                                                                    | анаа<br>Кл<br>Ал<br>Ал<br>Солта<br>Солта<br>Сол                                                                                                    | は日本日辺<br>●明沢<br>へんプ<br>Pg524401 月99日                                                                                                    | <b>.</b>                                                                  |
| CA13/C0 Microsoft <b>会員 会員 会員 会員</b><br>(公共工事等)<br>「豊富家作場美<br>」夏国家件場美<br>」夏国家件場美<br>」夏三家件場美<br>」夏三家件場美<br>「一〇〇〇〇〇〇〇〇〇〇〇〇〇〇〇〇〇〇〇〇〇〇〇〇〇〇〇〇〇〇〇〇〇                                                                                                    | t biernet Explorer<br>入机编辑中一句  | 日45天王禄知参<br>(大 電子入私)<br>公里和<br>公王和<br>公王和<br>公王和                                                                          | 2012年0月の日<br>2012年0月の日<br>200022901999800<br>21000日天台 単単単単<br>21900022901999800<br>21000日天台 単単単単                                                                                                    | ања жлВн<br>тисичаот дорза (др. 21140739)                                                                                                    | (前日本年)<br>(東市) (東市) (大丸シスケム) (大丸シスケム) (日本) (日本)                                                                                                    | は日本日辺<br>●日沢<br>●日沢<br>Fg224年01月99日                                                                                                    |                                                                           |
|                                                                                                    | t biernet Explorer<br>入机值级サービ  | 日均次更通知参<br>(大 電子入私)<br>公里印<br>公里名称<br>氏名                                                                                  | 2012年0月の日<br>2012年01月の日<br>2000025011099900<br>公共つの6株式会社<br>公共 7.28 廃                                                                                                    |                                                                                                    | анаа                                                                                                    | 4日月日日<br>●日沢<br>●日沢<br>FgC24401 月00日                                                                                                    | •••                                                                       |
| OALS/CO – Microsoft           奈良県           公共工事等)           聖素件現素           夏夏素件現素           夏夏素件現素           夏夏素件現素           夏夏素件現素           夏夏素件現素           夏夏素件現素           夏夏素件現素           ○名話者作用           ○名話者作用           ・保存アータ表示                                                                                                    | t biernet Explorer<br>入机值程学一日  | 日均次更通知参<br>(大 電子入私)<br>公里印<br>公里名称<br>氏名                                                                                  | 3月3日本、<br>1月00月<br>2012年01月の日<br>2000年5月3日<br>2000年5日<br>2000年5日<br>2000<br>2005<br>2000<br>2005<br>2005<br>2005<br>2005<br>20                                                                                                    |                                                                                                    | царада;<br>()<br>()<br>()<br>()<br>()<br>()<br>()<br>()<br>()<br>()                                                                                                    | чыл ч.2<br>(#113)<br>(#113)                                                                                                    |                                                                           |
| OALS/CO – Microsoft <b>奈良県</b> (公共工事等)     (公共工事等)     (思想案件地域     )     思想案件地域     )     思想案件の域     )     名代以及一覧     )     名代以及一覧     )     名読者情報     (保存デーク表示                                                                                                    | t. biernet Explorer<br>入礼信報サービ | 日4次王禄知参<br>(大 電子入私)<br>公里和<br>公里名称<br>氏名                                                                                  | 3月3歳永<br>2012年01月0日<br>(大学人)、特証機能<br>2500002501799900<br>公共のの6年次会社<br>公共・方法 発<br>(大学人)、特証機能<br>(大学人)、特定の6年代会社<br>公共・方法 発<br>(大学人)、「社会の支付」<br>(大学人)、「社会の支付」<br>(大学人)、(大学人)、(大学人)、(大学人)、(大学人)、(<br>(大学人)、(<br>(大学人)、(<br>(<br>(大学人)))、(<br>(<br>(<br>(<br>(<br>(<br>(<br>(<br>(<br>(<br>(<br>(<br>(<br>(<br>(<br>(<br>(<br>(                                                                                                    |                                                                                                    | анаа<br>ал<br>ал<br>ал<br>ал<br>ал<br>ал<br>ал<br>ал<br>ал                                                                                                    | (1999年2)<br>(単明決<br>(単明決)<br>(単明決)<br>(単明決)<br>(単明決)<br>(単明決)<br>(単明決)                                                                                                    | •••                                                                       |
| OA15/C0 — Microsoft <b>奈良県</b> (公共工事等)     (公共工事等)     (思想案件地域     思想案件地域     思想案件一支     へれびよー支     名数経信組     (保存デーク表示                                                                                                    | t. biernet Explorer<br>入礼信報サービ | 日均次更適加會           (大 電子入載)           企業和<br>企業和<br>企業和<br>完全作<br>長名           近畿実持委者<br>副具実持委者<br>副具実持委者           以他実持委者 | 2012年01月0日<br>2012年01月0日<br>200001201月0日<br>200001201999900<br>公平のの日本会社<br>公所 六郎 奈<br>下記の東州1:<br>下記の東州1:<br>2000<br>道理<br>2010<br>2010<br>2010<br>2010<br>2010<br>2010<br>2010<br>201                                                                                                    |                                                                                                    | анала<br><u> </u>                                                                                                    | (1999年2)<br>(1993月)<br>(1993月)<br>(1995日)<br>(1995日)<br>(1995<br>(1995))<br>(1995<br>(1995))<br>(1995<br>(1995))<br>(1995))<br>(1995<br>(1995))<br>(1995))<br>(19                                                                                                    |                                                                           |
| OA15/f0 - Microsof     奈良県     公共工事等     医激素件壊素     認素件壊素     認素件壊素     認素件壊素     意志ま作患素     金融素件細     名表表作細     名表示                                                                                                    | t. hternet Explorer<br>入礼信報サービ | 日均次更適加會           (大 電子入載)           企業和<br>企業和<br>企業名称<br>長名           反構築件奏考<br>副集集体各指<br>內人執行回訳<br>增和                  | 3.4 単本本<br>1.4 単本本<br>2.4 小 小 単 単<br>2.4 小 小 単 単<br>2.4 小 小 単 単<br>2.4 小 小 単 単<br>2.4 小 小 単 単<br>2.4 小 小 単 単<br>2.4 小 小 単 単<br>2.4 小 小 単 一<br>1.4 小 小 単<br>4.4 小 小 単<br>4.4 小 小 単<br>4.4 小 小 単<br>4.4 小 小 単<br>4.4 小 小 単<br>4.4 小 小 単<br>4.4 小 小 単<br>4.4 小 小 単<br>4.4 小 小 単<br>4.4 小 小 単<br>4.4 小 小 単<br>4.4 小 小 単<br>4.4 小 小 単<br>4.4 小 小 単<br>4.4 小 小 単<br>4.4 小 小 単<br>4.4 小 小 単<br>4.4 小 小 単<br>4.4 小 小 単<br>4.4 小 小 単<br>4.4 小 小 単<br>4.4 小 小 単<br>4.4 小 小 小 小 小 小 小<br>4.4 小 小 小 小 小<br>4.4 小 小 小 小 小<br>4.4 小 小 小 小<br>4.4 小 小 小<br>4.4 小 小 小<br>4.4 小 小<br>4.4 小 小<br>4.4 小 小<br>4.4 小 小<br>4.4 小 小<br>4.4 小 小<br>4.4 小<br>4.4 小<br>4. |                                                                                                    | аниаа<br><u>ка</u><br><u>ка</u><br>(Алохема<br>а<br>а<br>а<br>а<br>а<br>а<br>а<br>а<br>а<br>а<br>а<br>а<br>а                                                                                                    | 462430<br>9937<br>9937<br>99524401 /095                                                                                                    |                                                                           |
| CALS/CO — Microsoft <b>奈良県</b> (公共工事等)     (公共工事等)     (思想案件地域     思想案件地域     思想案件一支     へれびる一覧     金融教術組     (保存デーク表示                                                                                                    | t. bternet Explorer<br>入礼信報サービ | 日4次更後如参<br>(大)<br>全重的<br>企重的<br>企重和<br>企業和<br>完全称<br>長名                                                                   | 本部総合<br>20002年01月00日<br>20000日の1090900<br>公用の名称会社<br>公用の名称会社<br>公用の名称会社<br>公用の名称会社<br>公用の名称会社<br>公用の名称会社<br>公用の名称会社<br>の<br>日の日本の<br>の<br>日の日本の<br>の<br>日の日本の<br>の<br>日の日本の<br>の<br>日の日本の<br>の<br>日の日本の<br>の<br>日の日本の<br>の<br>日の日本の<br>の<br>日の日本の<br>の<br>日の日本の<br>の<br>日の日本の<br>の<br>日の日本の<br>の<br>日の日本の<br>の<br>日の日本の<br>の<br>日の日本の<br>の<br>日の日本の<br>の<br>日の日本の<br>の<br>日の日本の<br>の<br>日の日本の<br>の<br>日本の<br>の<br>日本の<br>日本                                                                                                    |                                                                                                    | цанада<br><u> </u>                                                                                                    | 462430<br>9937<br>9937<br>99524401 /095                                                                                                    |                                                                           |
| CA12/IC - Mergen     CA12/IC - Mergen     Control     Control     Contro     Control     Contro | Chiernet Esplorer<br>入礼情報サービ   | 日45天王法10章<br>(大 電子入札)<br>企業10<br>企業名称<br>武名<br>民法案件事务<br>民法案件事务<br>人礼見(可図)<br>項目                                          |                                                                                                    |                                                                                                    | <u>▲ВРАБ</u><br><u>₹</u><br><u>₹</u>                                                                                                    | 1469 42<br>(910)<br>(910)<br>(91) |                                                                           |
| CA15/C0 — Microsoft     デ良県     (公共工事等)     電車案件総書     認道案件一覧     入礼状区一覧     入礼状区一覧     私徒依頼     记道亦デーク表示                                                                                                    | Loternet Explorer              | 日4次更通知2章<br>(ス 電子入札)<br>公園2<br>(ス 電子入札)<br>(大)<br>(大)<br>(大)<br>(大)<br>(大)<br>(大)<br>(大)<br>(大)<br>(大)<br>(大              | 2012年01月02日<br>2012年01月02日<br>2010年1月02日<br>2010年5月1日<br>2010年5月1日<br>2010年5月1日<br>1日<br>1日<br>1日<br>1日<br>1日<br>1日<br>1日<br>1日<br>1日<br>1日<br>1日<br>1日<br>1                                                                                                    |                                                                                                    | <u>а</u> йлаай<br><u>а</u> йл<br>хал<br>хал<br>хал<br>хал<br>хал<br>хал<br>хал<br>хал<br>хал<br>ха                                                                                                    | (1) 日本2<br>(単加沢)<br>(単加沢)<br>(本)<br>(本)<br>(本)<br>(本)<br>(本)<br>(本)<br>(本)<br>(本)<br>(本)<br>(本                                                                                                    |                                                                           |
| CA15/10 Korean     Cats/10 Korean     Cats/1 | Loternet Explorer              | 日4次更通知書<br>日4次更通知書<br>定業口<br>企業口<br>企業口<br>定ま名称<br>5.6<br>関連業件参名称<br>入札執行回訳<br>増約                                         | 2013年0月70日<br>2013年0月70日<br>2010年1月7日<br>2000年1月2日<br>2000年1月2日<br>2015年1日<br>2015年1日<br>2015<br>2015<br>2015<br>2015<br>2015<br>2015<br>2015<br>2015                                                                                                    |                                                                                                    | <u>48884</u><br><u>₹</u>                                                                                                    | ▲ 日本 2<br>● 第二月<br>● 第二月<br>● 第二日<br>● 第二日<br>● 第<br>1<br>■<br>第二日<br>● 第<br>1<br>第<br>二<br>● 第<br>二<br>●<br>第<br>二<br>●<br>第<br>二<br>●<br>第<br>二<br>●<br>第<br>二<br>○<br>第<br>二<br>○<br>第<br>二<br>○<br>第<br>二<br>○<br>第<br>二<br>○<br>第<br>二<br>○<br>第<br>二<br>○<br>第<br>二<br>○<br>第<br>二<br>○<br>日<br>○<br>日<br>○<br>第<br>○<br>日<br>○<br>日<br>○<br>第<br>○<br>日<br>○<br>○<br>日<br>○<br>日<br>○                                                                                                    |                                                                           |
| CA15/10 Mczawa<br>Construction<br>Construction<br>Constructio<br>Construction<br>Construction<br>Construction<br>Con                                                                                                    | Loternet Explorer              | 日4次更通知書<br>(ス 電子入札)<br>企業口<br>企業口<br>定業本作<br>系名<br>関連業件参名称<br>入札執行回訳<br>増約                                                | 2012年01月00日<br>2012年01月00日<br>2010年1月1日<br>2000年1月2日<br>2010年1日<br>2010年1日<br>2010年1日<br>2011年1日<br>日日<br>日日<br>日日<br>日日<br>日日<br>日日<br>日日<br>日日<br>日日<br>日日<br>日日<br>日日<br>日                                                                                                    |                                                                                                    | <u>4</u> 00 <b>4</b> π<br><b>8</b> π<br><b>8</b> π<br><b>8</b> π<br><b>8</b> π<br><b>8</b> π<br><b>8</b> π<br><b>8</b> π<br><b>8</b> π<br><b>8</b> π<br><b>8</b> π<br><b>8</b> π<br><b>8</b> π<br><b>8</b> π<br><b>8</b> π<br><b>1</b> π<br><b>1</b> π | ▲ 日本 2<br>● 第二次<br>● 第二次<br>● 第二<br>○<br>第二<br>○<br>第二次<br>● 第二次<br>● 第二<br>○<br>第二<br>○<br>第二<br>○<br>第二<br>○<br>第二<br>○<br>第二<br>○<br>第二<br>○<br>第<br>○<br>第                                                                                                    |                                                                           |
| CALS/TO Microsoft     Cols/To Microsoft     Cols/To Microso | Cottornet Explorer<br>入礼信報サービ  | 日4次更速加参<br>(人 全子人私)<br>企業D0<br>企業名称<br>氏名<br>国連集件参考<br>入礼取行函計<br>理由                                                       | 2012年の月の日<br>2012年の月の日<br>2000年5年5日<br>2000年5年5日<br>2000年5年5日<br>2000年5年5日<br>2000年5年5日<br>2000年5年5日<br>2000年5日<br>2000年5日<br>200年5日<br>2000年5日<br>200年                                                                          |                                                                                                    | 48840                                                                                                    | LE RELE<br>RELE                                                                                                    |                                                                           |
| CALE/IO - Mixrand     デ良県     (公共工事等)     思惑案件考測     思惑案件考測     思惑案件考測     記述案件考測     記述案件考測     記述案件考測     記述案件考測     記述案件表測     記述系件表測     記述系件表測                                                                                                    | t Internet Explorer<br>入礼信報サービ | 日4次更速加参<br>(大 電子入札)<br>企業口<br>近素名称<br>氏名<br>四速素(件書考<br>入札取(行函)<br>増約                                                      | 2012年の1月00日<br>2012年の1月00日<br>2010年の1999900<br>2000年年金社<br>2010年の1999900<br>2010年の1999900<br>2010年の199900<br>2010年の199900<br>2010年の199900<br>2010年の1999900<br>2010年の199990<br>2010年の199990<br>2010年の199990<br>2010年の199990<br>2010年の199990<br>2010年の199990<br>2010年の199990<br>2010年の199990<br>2010年の199990<br>2010年の199990<br>2010年の199990<br>2010年の199990<br>2010年の199990<br>2010年の19990<br>2010年の199990<br>2010年の199990<br>2010年の199990<br>2010年の199990<br>2010年の199990<br>2010年の19990<br>2010年の19990<br>2010年<br>2010年の19900<br>2010年の19900<br>2010<br>2010<br>201                                                                                                    |                                                                                                    | 49940                                                                                                    | Le All                                                                                                    |                                                                           |
| CALD/IO - Mixrand     デ良見     (公共工事等)     思惑案件与其     法武式事事     法武式事事     法武式事事     法武式率事     法武式率事     法武式率事     法武式率率                                                                                                    | t Internet Explorer<br>入礼信報サービ | 日4次更通知参<br>(大 電子入札)<br>业業20<br>业業名称<br>長名<br>民通業件等考<br>入札取行動致<br>増出                                                       | 2012年の1月00日<br>2012年の1月00日<br>2010年の1999000<br>2000年年金社<br>2010年の1999000<br>2010年の1999000<br>2010年の1999000<br>2010年の1999000<br>2010年の1999000<br>2010年の1999000<br>2010年の1999000<br>2010年の1999000<br>2010年の1999000<br>2010年の1999000<br>2010年の1999000<br>2010年の1999000<br>2010年の1999000<br>2010年の1999000<br>2010年の1999000<br>2010年の1999000<br>2010年の1990日<br>2010年の199000<br>2010年の1990日<br>2010年の1990日<br>2010年の11日<br>2010年の1990日<br>2010年の1990日                                                                                                    |                                                                                                    | 49940                                                                                                    | Le de L                                                                                                    |                                                                           |

『入札状況一覧』画面の対象案件の受 付票/通知書一覧から【表示】ボタン をクリックします。

『入札状況通知書一覧』画面が表示されます。

取止め通知書の通知書表示欄から 【表示】ボタンをクリックします。

『取止め通知書』画面が表示されます。

取止め通知書の内容を確認し【戻る】 ボタンをクリックします。

(参考1) 取止め通知書の印刷を行う場合は、 【印刷】ボタンをクリックします。 印刷方法は、事後審査通知書の印刷と 同じになります。

(参考2) 取止め通知書の保存を行う場合は、 【保存】ボタンをクリックします。 保存方法は、事後審査通知書の保存と 同じになります。

|       |        | 2012年01月09  | 日 21時16分 CALS/EC 電子  | F人札システム |           |
|-------|--------|-------------|----------------------|---------|-----------|
| 入礼情報学 | ービス 電子 | 入礼システム 検証機能 | 脱明要求                 |         | へルプ       |
| 1000  |        |             | 入札状況通知書一覧            |         |           |
|       | REAR   | 通知者名        | 通知者発行日付              | 通知者表示   | ana an    |
|       |        | 取止応通知書      | 平成24年01月09日(月)21時16分 | 表示      | 参照演       |
|       |        | 入礼稼切通知書     | 平成24年01月09日(月)21時07分 | 表示      | 参照済       |
|       | -      | 入礼書受付素      | 平成24年01月09日(月)21時06分 | 表示      | 参照済       |
|       |        | 再入礼通知書      | 平成24年01月09日(月)21時00分 | 表示      | 参照済       |
|       |        | 入礼辞切通知書     | 平成24年01月09日(月)20時56分 | 表示      | 参照演       |
|       |        | 入礼書受付票      | 平成24年01月09日(月)20時53分 | 表示      | 参照演       |
|       |        | 通知者名        | 建加有死行日付              | 通知者表示   | iine ta z |
|       | 日時変更近  | 的语          | 平成24年01月09日(月)21時07分 | 表示      | 参照済       |
|       |        |             | Ro                   |         |           |

『入札状況通知書一覧』画面が表示さ れます。

通知書確認欄が"未参照"から"参照 済"に変わります。

【戻る】ボタンをクリックします。

| 【人札状況一覧】 囲田7. | い表示されます。 |
|---------------|----------|
|---------------|----------|

受付票/通知書一覧欄の【表示】ボタンの下の"未参照有り"(赤文字) が消えます。

以上で、取止め通知書の確認は終了と なります。

|                     |                 |                 |                                                             |                  |                   |                  |              |               |                   | <u>مار کار کا</u> |
|---------------------|-----------------|-----------------|-------------------------------------------------------------|------------------|-------------------|------------------|--------------|---------------|-------------------|-------------------|
| <b>奈良県</b>          |                 |                 |                                                             |                  | CA                | LS/EC 電子入札       | システム         |               |                   | Ø                 |
| 【公共工事等】             | 入札情報サービス        | 電子入札システム        | 検証機能                                                        | 脱明要求             |                   |                  |              | へたづ           |                   |                   |
| 2 簡易案件検索            |                 |                 |                                                             | 入札状              | 況一覧               |                  |              |               |                   |                   |
| 2 調達案件模案            | 企業D 2<br>企業2年 4 | 900002901999906 |                                                             |                  |                   |                  |              |               | 表示<br>全算          | 元案件 1-1<br>案件数 1  |
| ② 入札状況一覧            | £8 2            | 2共 六郎           |                                                             |                  |                   |                  |              |               |                   | 1 🕑               |
| ● 登録者情報<br>●保存データ表示 | 案件表示顺序 案件委号     |                 | <ul> <li>● 昇.06</li> <li>○ 月.06</li> <li>○ 月5.06</li> </ul> |                  |                   |                  |              |               |                   | 新表示               |
|                     | a particular    |                 |                                                             |                  |                   |                  |              | 最新更新日         | 19 2012.0         | 01.09 21:01       |
|                     | *<br>*          | <b>Mii</b> 2728 |                                                             | 入机方式             | 入化/<br>再入化/<br>見級 | 書望屬 李浩書重<br>支料提出 | 事後事直<br>资料一覧 | 交付系/通知者<br>一覧 | 企業<br>ブロパ 株<br>デイ | # UR              |
|                     | 1 国通〇号 道路改修了    | <u>.</u>        |                                                             | 一般競争<br>(参加申謙なし) |                   |                  |              | 表示            | RE                | 表示                |
|                     |                 |                 |                                                             |                  |                   |                  |              |               | 表:<br>全3          | 示案件 1-1<br>案件数 1  |
|                     |                 |                 |                                                             |                  |                   |                  |              |               |                   | <b>1</b>          |
|                     |                 |                 |                                                             |                  |                   |                  |              |               |                   |                   |
|                     |                 |                 |                                                             |                  |                   |                  |              |               |                   |                   |
|                     |                 |                 |                                                             |                  |                   |                  |              |               |                   |                   |
|                     |                 |                 |                                                             |                  |                   |                  |              |               |                   |                   |
|                     |                 |                 |                                                             |                  |                   |                  |              |               |                   |                   |
|                     |                 |                 |                                                             |                  |                   |                  |              |               |                   |                   |
|                     |                 |                 |                                                             |                  |                   |                  |              |               |                   |                   |
|                     |                 |                 |                                                             |                  |                   |                  |              |               |                   |                   |
|                     |                 |                 |                                                             |                  |                   |                  |              |               |                   | -                 |

## 3.6 登録者情報の確認

|               | 2012年01月05日 22時31分                                                                                            | CALS/EC 電子入札システム                                                                                                 |
|---------------|----------------------------------------------------------------------------------------------------|----------------------------------------------------------------------------------------------------|
| 入札情報サービス 電子入札 | システム 検証機能 説明要求                                                                                                | ~.14                                                                                                    |
|               | 調達案件検索                                                                                                    |                                                                                                    |
| 部-局           | 土木部                                                                                                    | <b>_</b>                                                                                                    |
| <b>本</b> 预所   | ▼金工<br>両田主木車務所<br>任井土木車務所<br>宇和三木車務所<br>五條土木車務所<br>五條土木車務所<br>风奈見報紙動在体-省路車預所<br>漢格下が超ビック→                     |                                                                                                    |
| j j           | L事                                                                                                    | コンサル                                                                                                    |
| <b>入札方式</b>   | <ul> <li>▼全て</li> <li>一般競争入礼[参加申請型]</li> <li>一般競争入礼(参加申請なし)</li> <li>□公募型指名競争入礼</li> <li>「指名競争入礼方式</li> </ul> | <ul> <li>▼全て</li> <li>一般競争入札方式[参加申請型]</li> <li>一般競争入札方式(参加申請なし)</li> <li>公募型指名競争入札</li> <li>「指名競争入札方式</li> </ul> |
|               | <u>▼全て</u>                                                                                                    | <b>▼全て</b> 〕                                                                                                    |
| 工事種別ノコンサル種別   | 土木一式                                                                                                    | 建設コンサルタント<br>測量<br>建築設計<br>地質調査                                                                                  |
| 案件状態          | 全て                                                                                                    | >クしてください                                                                                                    |
| 検索日付          | 指定しない<br>プから<br>フまで                                                                                           |                                                                                                    |
| 案件番号          | □ 案件番号のみ                                                                                                    | 9の場合はチェックしてください                                                                                                  |
| 案件名称          | 県道〇号                                                                                                    |                                                                                                    |
| 表示件数          | 10 🖌 件                                                                                                    |                                                                                                    |
| 家件表示順序        | 案件番号 ♥ ◎昇順                                                                                                    |                                                                                                    |

| 左> | ベニューボタンより | 【登録業者情 |
|----|-----------|--------|
| 報】 | ボタンをクリックし | します。   |

| 奈良県           [公共工事等]           基本           基本件技术           速本件一覧           北状況一覧 | L情報サービス<br>企業D<br>登録番号<br>企業名称                               | 290000000<br>2900002901                                                                                                    | 2012年01月0<br>検証機能 | E 18時08分 C<br>酸明要素<br>業者概要                                           | ALS/EC 電 | 子入札システム                                                                                          | へたざ               |
|------------------------------------------------------------------------------------|--------------------------------------------------------------|----------------------------------------------------------------------------------------------------|-------------------|----------------------------------------------------------------------|----------|--------------------------------------------------------------------------------------------------|-------------------|
| 【公共工事等】<br>利品案件核素<br>這案件核素<br>這案件一覧<br>札式況一覧                                       | <ul> <li>         ・<br/>・<br/>・</li></ul>                    | 290000000<br>2900002901                                                                                                    | 榆証機能<br>999001    | 蠿明臺来<br>業者概要                                                         |          |                                                                                                  | へんプ               |
| 湯茶件核素<br>達茶件核素<br>達茶件一覧<br>.札状況一覧                                                  | 企業D<br>登録番号<br>企業名称                                          | 2900000000<br>2900002901                                                                                                    | 999001            | 業者概要                                                                 |          |                                                                                                  |                   |
| 理案件検索<br>]達案件一覧<br>.札状況一覧                                                          | 企業ID<br>登録番号<br>企業名称                                         | 2900000000<br>2900002901                                                                                                    | 999001            |                                                                      |          |                                                                                                  |                   |
| 登録者情報<br>存データ表示                                                                    | 企業郵便醫号<br>企業住所<br>代表者氏名<br>代表者设題<br>代表電話醫号<br>代表FAX醫号<br>部署名 | 2500000000999011<br>230002201989001<br>公共0100株式会社<br>122-4567<br>〇〇第〇〇市〇〇区〇〇〇<br>公共百大郎<br>062-000-0000<br>062-000-9999<br>〇〇部署 |                   | 連絡先名林<br>連絡先名林<br>連絡先氏所<br>連絡先氏系<br>連絡元電話番号<br>連絡先式(番号<br>連絡先式ールアドレス |          | ○○支社<br>123-4547<br>○○県○○○用○○臣○○○<br>公共 百大郎<br>092-000-5000<br>092-000-5959<br>dentyo@ebid.co.jp |                   |
|                                                                                    |                                                              |                                                                                                    | 登録                | 录利用者一覧                                                               |          |                                                                                                  |                   |
|                                                                                    | 10カード<br>クライヤ                                                | 102-F                                                                                                    | 1818 %.           | 188%.                                                                | 1885     | 1885E                                                                                            | 連絡先               |
| 2                                                                                  | 2#0100株式会社                                                   | 公共 百太郎                                                                                                    | 公共 百太郎            | 公共0100株式会社                                                           | 123-4567 | 092-000-0000                                                                                     | dentvo@ebid.co.ip |
|                                                                                    |                                                              |                                                                                                    |                   |                                                                      |          |                                                                                                  |                   |

『業者概要』画面が表示されます。

業者概要とその企業の登録利用者一覧 が表示されます。

※登録利用者一覧には、登録されてい る全てのICカード情報が表示されま す。

左画面の例では、1枚の I Cカードが 登録されている場合の例です。

### 3.7 保存した帳票の表示

|                                       |                                                                                                    | CALS/EC 電子入札システム                                                                                                 |  |  |  |  |
|---------------------------------------|----------------------------------------------------------------------------------------------------|----------------------------------------------------------------------------------------------------|--|--|--|--|
| 入札情報サービス 電子入札                         | システム 槍証機能 説明要求                                                                                               | ∧./b                                                                                                    |  |  |  |  |
|                                       | 調達案件検索                                                                                                    |                                                                                                    |  |  |  |  |
| 部・局                                   | 土木部                                                                                                    | •                                                                                                    |  |  |  |  |
| <b>季</b> 務所                           | F 金工<br>新田士木事務所<br>新士木事務所<br>對七本本事務所<br>對七本事務所<br>五禄士水事務所<br>五禄士水事務所<br>天宗見後以結立体。指指事務所<br>處常下述他之少。           | Ĵ                                                                                                    |  |  |  |  |
| i i i i i i i i i i i i i i i i i i i | [事                                                                                                    | コンサル                                                                                                    |  |  |  |  |
| 入机方式                                  | <ul> <li>▼全て</li> <li>一般競争入礼[参加申請型]</li> <li>一般競争入礼(参加申請なし)</li> <li>公募型指名競争入礼</li> <li>「指名競争入礼方式</li> </ul> | <ul> <li>▼金て</li> <li>一般競争入札方式[参加申請型]</li> <li>一般競争入札方式(参加申請なし)</li> <li>公募型指名競争入札</li> <li>「指名競争入札方式</li> </ul> |  |  |  |  |
|                                       | <u>۲</u>                                                                                                    | <b>▼全て</b>                                                                                                    |  |  |  |  |
| 工事種別レコンサル種別                           | 土木一式 ▲<br>建築一式 ●<br>鋼橋(上部工) ●                                                                                | 建設コンサルタント<br>測量<br>建築設計<br>地質調査 ▼                                                                                |  |  |  |  |
| 案件状態                                  | 全て<br>□ 結果登録済の案件を表示しない場合はチェッ                                                                                 | >少してください                                                                                                    |  |  |  |  |
| 検索日付                                  | W定しない<br>■ 2 から<br>■ 2 まで                                                                                    |                                                                                                    |  |  |  |  |
| 案件番号                                  |                                                                                                    |                                                                                                    |  |  |  |  |
| 案件名称                                  | 見道〇号                                                                                                    |                                                                                                    |  |  |  |  |
| 表示件数                                  | 10 💙 件                                                                                                    |                                                                                                    |  |  |  |  |
| 案件表示順序                                | 案件番号 ● □ 早順                                                                                                  |                                                                                                    |  |  |  |  |

左メニューボタンより【保存データ表 示】ボタンをクリックします。

|         |          |                |                       |                  | <u> </u> |
|---------|----------|----------------|-----------------------|------------------|----------|
| 奈艮県     |          |                | 2012年01月09日 18時38分    | CALS/EC 電子入札システム |          |
| 【公共工事等】 | 入札情報サービス | 電子入札システム       | 槍証機能 説明要求             |                  | へルプ      |
| 簡易案件検索  |          |                | 保存デー                  | -9表示             |          |
| 調達案件検索  |          |                |                       |                  |          |
| 調達案件一覧  |          | ファイル選択         |                       |                  | _        |
| 入札状況一覧  |          | and the second | and the second second | <u></u>          |          |
| 登録者情報   |          |                |                       |                  |          |
| 保存データ表示 |          |                | 表示                    | 署名検証             |          |
|         |          |                |                       |                  |          |
|         |          |                |                       |                  |          |
|         |          |                |                       |                  |          |
|         |          |                |                       |                  |          |
|         |          |                |                       |                  |          |
|         |          |                |                       |                  |          |
|         |          |                |                       |                  |          |
|         |          |                |                       |                  |          |
|         |          |                |                       |                  |          |
|         |          |                |                       |                  |          |
|         |          |                |                       |                  |          |
|         |          |                |                       |                  |          |
|         |          |                |                       |                  |          |
|         |          |                |                       |                  |          |

| 『保存データ表示』 | 画面が表示されま |
|-----------|----------|
| す。        |          |

保存した帳票を選択するために、【参 照】ボタンをクリックします。

| A THE OWNER |                |                |       |       |         |
|-------------|----------------|----------------|-------|-------|---------|
| ファイルの場所型:   | ▶ 入札保存データ      | <b>`</b>       | 💽 🧿 🖠 | ð 📂 🛄 |         |
|             | ShimeiTsuchixm |                |       |       |         |
| 最近使ったファイル   | 1              |                |       |       |         |
|             |                |                |       |       |         |
| デスクトップ      |                |                |       |       |         |
|             |                |                |       |       |         |
| マイドキュメント    |                |                |       |       |         |
|             |                |                |       |       |         |
| マイコンピュータ    |                |                |       |       |         |
| S           |                |                |       |       |         |
| マイ ネットワーク   |                |                |       |       | 2       |
|             | ファイル名(10):     |                |       | -     | IIIK(Q) |
|             | ファイルの種類(①):    | すべてのファイル (*.*) |       | •     | キャンセル   |
|             |                |                |       |       |         |

ファイルの選択

『ファイルの選択』ダイアログが表示 されるので、保存した帳票を①選択し、 ②【開く】ボタンをクリックします。

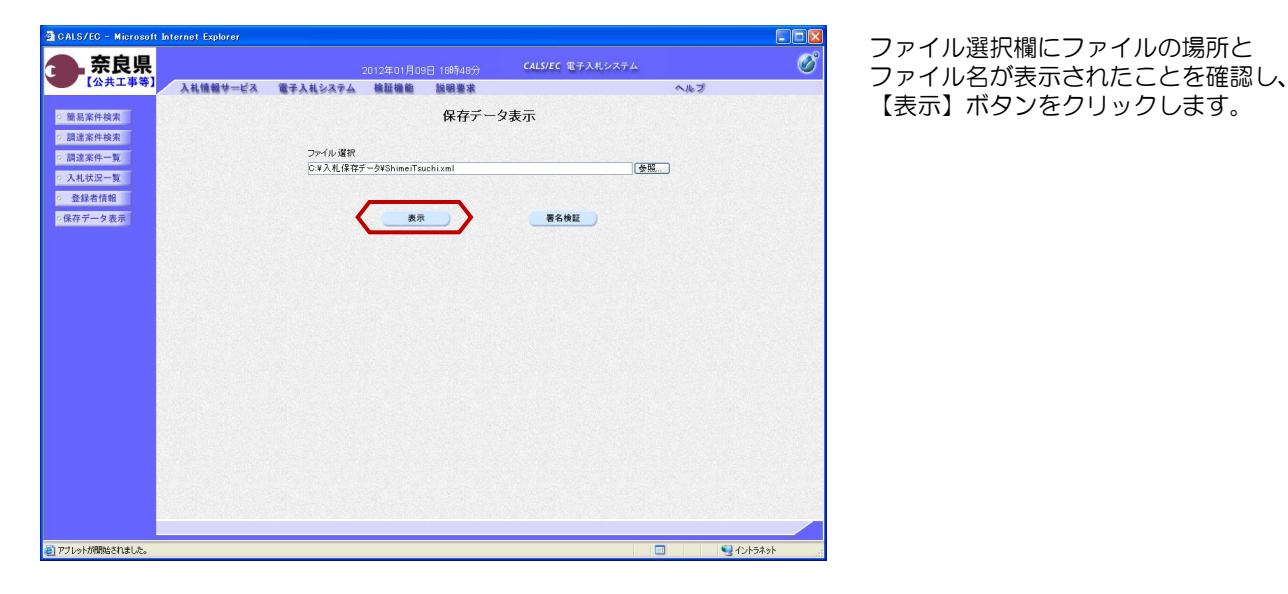

http://157.79.189.41:7601/CALS/Accepter/ebidmlit/jsp/c X cepter.jsp ③ R5 - 〇 - 🖹 📓 🏠 🔎 株常 🌟 お気に入り 🔗 🔗 12 3 3 平成24年01月05日 (官職) 土木部 奈良県知事 企業D 企業名称 氏名 2900000000999001 公共0100株式会社 公共 百太郎 殿 (氏名) 指名通知書 下記の調達案件について指名競争に付するので、参加されたく通知します。 51 82 要認の101306002011001 環境(20号 通数20)営工事 平成244年01月06日 19時の5分 平成244年01月06日 19時の5分 平成24年01月06日 19時の5分 入札に参加できないと思え、入札開始前までに申し出てくだ ざい。 調達案件番号 調達案件名称 入礼開始日時 入礼書提出締切日時 開礼予定日時 入力欄 理由

選択したファイルの内容が表示されま す。

【表示】ボタンをクリックします。

【プリンタ(印刷)】ボタンをクリッ クすることで印刷できます。

ブラウザの【×】ボタンで終了します。

#### 3.8 発注者の作業状況の確認

| LS/EC - Microsoft | Internet Explorer |                                 |                                                                |                   |             |            |              |               |                 |                 |
|-------------------|-------------------|---------------------------------|----------------------------------------------------------------|-------------------|-------------|------------|--------------|---------------|-----------------|-----------------|
| 奈良県               |                   |                                 |                                                                | 月08日 00時0         |             | CALS/      | EC 电子入       | .札システム        |                 |                 |
| 【公共工事等】           | 入礼情報サービス          | 電子入札システム                        | 、検証機能                                                          | 1 战明要             | 米           |            | 1.11.02.02   |               | ~//             | プ               |
| 品案件検索             |                   |                                 |                                                                | 入札状況              | 一覧          |            |              |               |                 |                 |
| 同達案件検索<br>同達案件一覧  | 企業D<br>企業2社       | 290000000999001<br>公共 01 00株式会社 |                                                                |                   |             |            |              |               |                 | 表示案件 1-<br>全案件数 |
| 礼状況一覧 登録者情報       | 氏名                | 公共 百太郎                          |                                                                |                   |             |            |              |               |                 | 10              |
| データ表示             | 案件表示顺序 案件番号       | •                               | <ul> <li>         ・ 昇順         ・         ・         ・</li></ul> |                   |             |            |              |               |                 | 最新表示            |
|                   |                   |                                 |                                                                |                   |             |            |              | 最新更新日         | 時 2             | 012.01.08 00    |
|                   | a air             | 2888                            | 入礼方式                                                           | 入化/<br>再入化/<br>見続 | 81 32 AB 33 | 後審査<br>料提出 | 事後審査<br>資料一覧 | 受付票/通知書<br>→覧 | 企業<br>プロパ<br>テイ | 抽弄 状            |
|                   | 1 県道〇号 道路改作       | <u>stæ</u>                      | 一般競争 <sup>*</sup><br>(参加申請なし)                                  |                   |             |            | 表示           | 表示            | 変更              | *               |
|                   |                   |                                 |                                                                |                   |             |            |              |               |                 | 表示案件 1-<br>全案件数 |
|                   |                   |                                 |                                                                |                   |             |            |              |               |                 | 1011            |

左メニューボタンより【入札状況一 覧】ボタンをクリックします。

『入札状況一覧』画面の対象案件の状 況欄から【表示】ボタンをクリックし ます。

|                                                                                                    |          |                                  |                                                       | CALS/EC 電子入札システム | CALS/EC 電子入札システム 🥑    |                        |                       |
|----------------------------------------------------------------------------------------------------|----------|----------------------------------|-------------------------------------------------------|------------------|-----------------------|------------------------|-----------------------|
|                                                                                                    | 入札情報サービス | 電子入礼システム                         | 檢証機能                                                  | 說明要求             |                       | へルプ                    |                       |
| <ul> <li>         ・         ・         語高案件検索         ・         調速案件検索         ・         調速案件検索         ・         調速案件検索         ・         調速案件検索         ・         調速案件検索         ・         調速案件検索         ・         </li> </ul> |          |                                  |                                                       | 作業状況             | 確認                    | <u>自動最新取</u><br>最新更新日時 | 得 ON 2012.01.09 19:07 |
| <ul> <li>入札状況一覧</li> <li>登録者情報</li> </ul>                                                                                                    |          | 躀逮案件番号<br>調逮案件名称<br>案件状况<br>作業状況 | 29001013060020110001<br>県道〇号 通路改修工事<br>状況登録済み (調査・保留) |                  | 201<br>236<br>(\$160) | ·····;                 |                       |
| 2 保存データ表示                                                                                                    |          |                                  |                                                       | 離札の実行を行い、落       | 祝徳播着を還定中です。           |                        |                       |
|                                                                                                    |          |                                  |                                                       | Ro               | ⊃                     |                        |                       |
|                                                                                                    |          |                                  |                                                       |                  |                       |                        |                       |
|                                                                                                    |          |                                  |                                                       |                  |                       |                        |                       |

『作業状況確認』画面が表示されます。

案件状況欄にて現在の進捗状況を確認 することができます。

また、発注者側で作業状況が入力され ると、その内容を作業状況欄にて確認 することができます。

【戻る】ボタンで入札状況一覧画面に 戻ります。

※【自動更新取得ON】となっている 場合は、約30秒間隔で画面の更新を 行います。

【自動更新取得ON】をクリックし、 【自動更新取得OFF】に切り替えるこ ともできます。